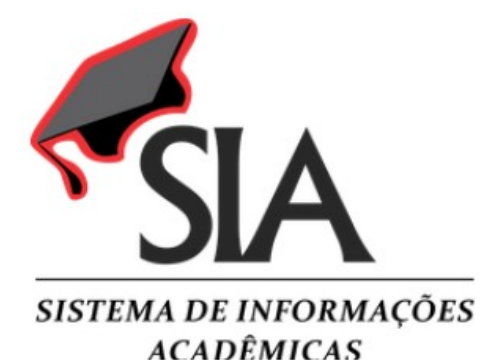

### **Coordenadoria de Registros Acadêmicos**

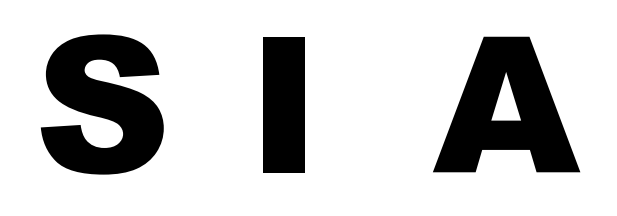

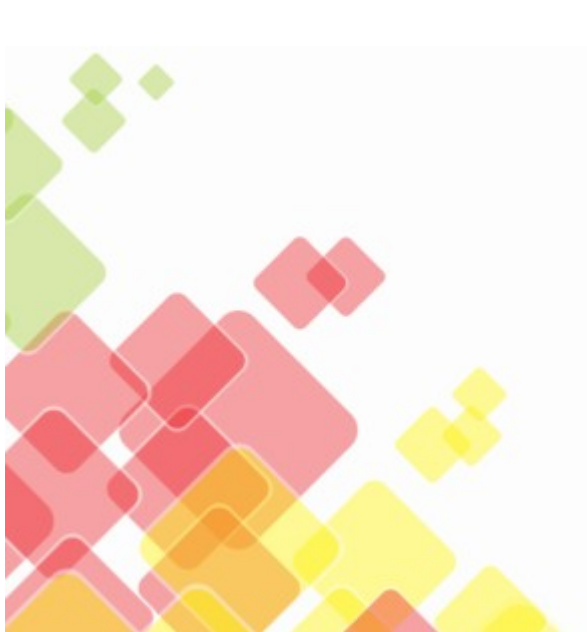

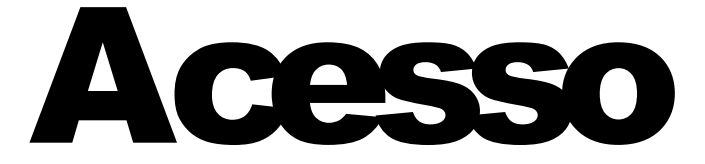

## Julho de 2019

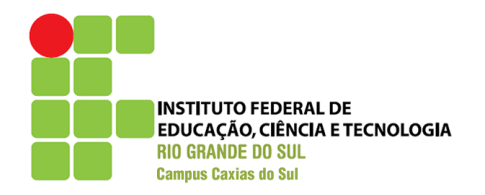

# Endereço Eletrônico

# http://sia.ifrs.edu.br/

## Acessar através do navegador MOZILLA FIREFOX

O SIA é 100% compatível com o navegador Firefox. Caso utilizem outro, o funcionamento não é garantido.

### Página Inicial

LOGIN

USUÁRIO é a letra "a" de aluno seguido pelo número de matrícula: EX: a10000000 SENHA é a data de nascimento do aluno com 8 (oito) dígitos: 00/00/0000 – as barras não devem ser digitadas

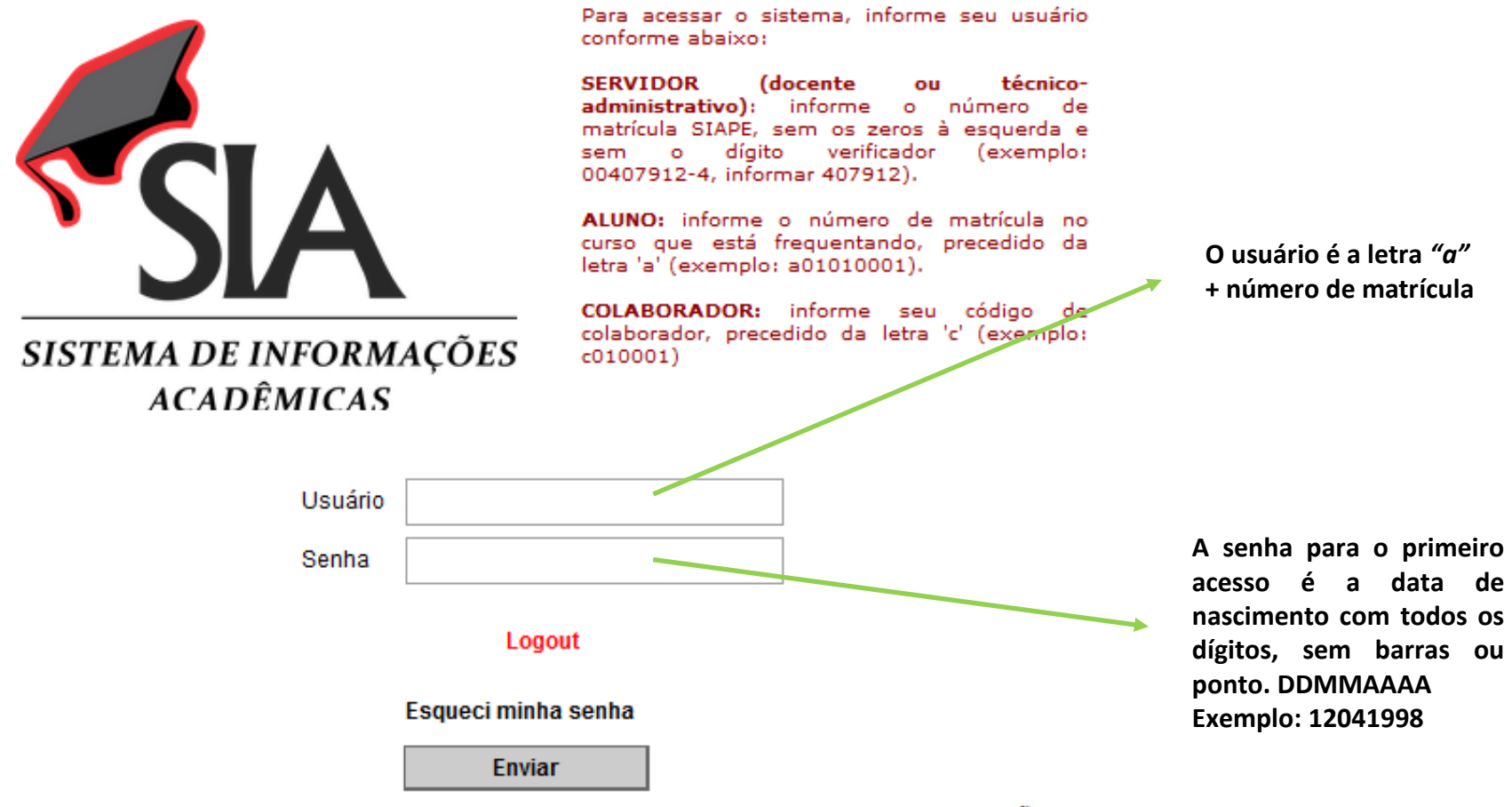

### Alterar senha

No primeiro acesso o sistema irá direcioná-lo para a página "Alterar Senha". Guarde bem sua nova senha!

### Alterar Senha

SUGESTÃO: Procure colocar letras, números e caracteres especiais em sua senha. Por exemplo: \$3nh@.

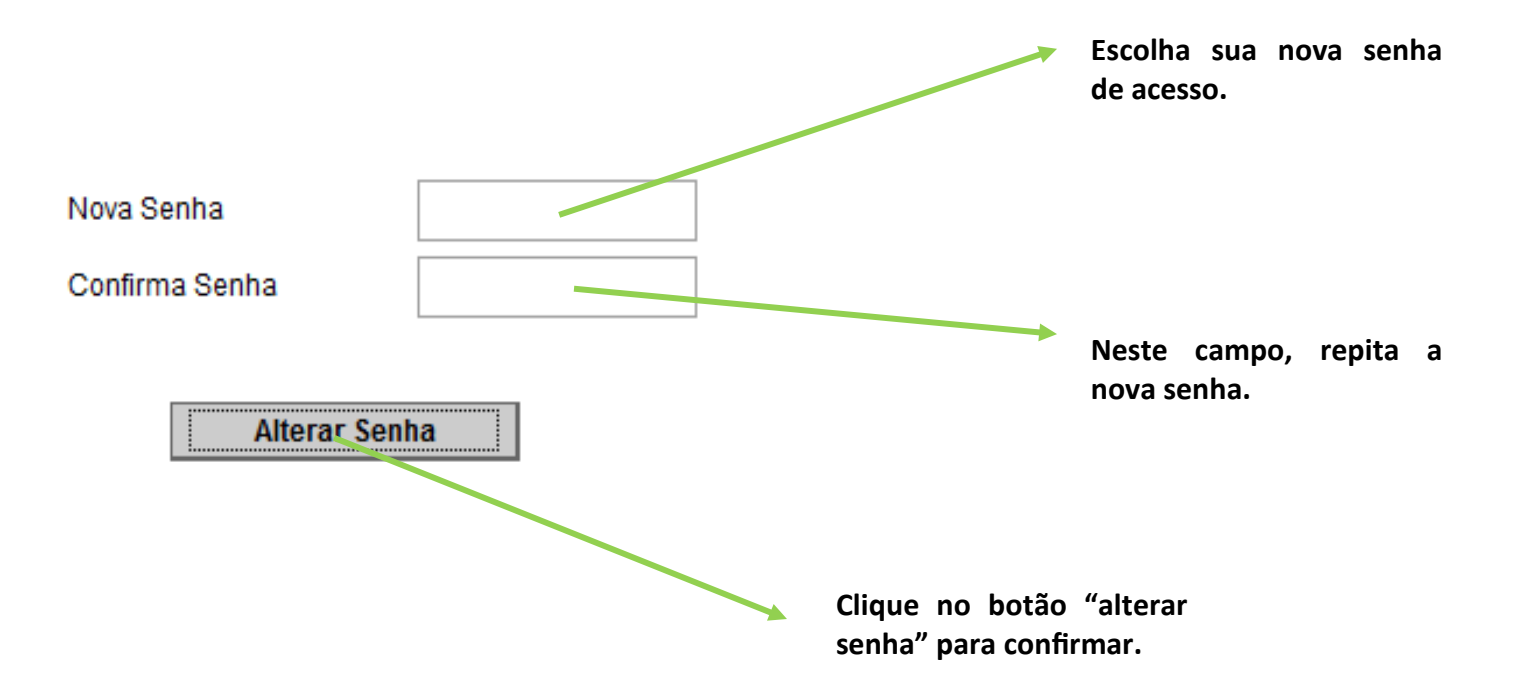

#### Senha A senha pode ser alterada a qualquer momento. Porém, para sua segurança, mantenha os dados do cadastro sempre atualizados. Período Letivo: Perfil: Câmpus: Resul." Técnico Concomitante - 2015 - 1.Sem.2015-TCNCONC Secretaria Usuário: SECA CREETON (EL 2004), MONEST (ELC) 🔊 Temas 🗐 Meus Dados 🤌 Trocar Senha 🗙 Sair Pessoas 🕨 | Período Letivo 🕨 | Relatórios 🕨 | Estatísticas 🕨 | Câmpus 🕨 | Demais Opções 🕨 Cadastro de Alunos As notas do período letivo estão liberadas Meus Dados Consultas Atestado de Matrícula Matriz Curricular Curso **Boletim Escolar** Técnico em Redes de Computadores - Concomitante Matriz I Histórico Escolar Parcial Matrícula Ingresso Conclusão Situação Situação da Matriz Curricular A second second 2015-1 Regular Gerar Ficha do aluno Gerar Ficha Funcional do aluno Calendário Acadêmico Totais Código - Disciplina - Professor(es) 100460 - ALGORITMOS (CARLOS ALBERTO DE ARAÚJO PADILHA) TCRC15/1 48 de 48 (100%) 48 de 48(100%) 100461 - ELETRICIDADE BÁSICA (ALEXSANDRO CRISTOVÃO BONATTO) TCRC15/1 29 de 29 (100%) 29 de 29(100%) 100464 - FUNDAMENTOS DE REDES DE COMPUTADORES (RAFAEL PEREIRA ESTEVES) TCRC15/1 68 de 68 (100%) 68 de 68(100%) 100462 - INFORMÁTICA INSTRUMENTAL (MARCOS WILSON DE LIMA GOMES) TCRC15/1 10 de 10 (100%) 10 de 10(100%) 100458 - Inglês Instrumental I (CHARLIES UILIAN DE CAMPOS SILVA) TCRC15/1 6 de 6 (100%) 6 de 6(100%)

TCRC15/1

TCRC15/1

41 de 41 (100%)

7 de 7 (100%)

41 de 41(100%)

7 de 7(100%)

100463 - INSTALAÇÃO, CONFIGURAÇÃO E MANUTENÇÃO DE COMPUTADORES (MARCOS WILSON DE LIMA GOMES) 100459 - ÉTICA E RELAÇÕES HUMANAS DO TRABALHO (RUDINEI MÜLLER)

## Situação Matriz Curricular

#### Aluno (1) - Aluno (1) - Aluno

Curso: 1013 - TÉCNICO EM REDES DE COMPUTADORES - CONCOMITANTE

Matriz: Matriz I (válida a partir de 1.Ano.2015-TCNINT)

Ingresso: 1.Sem.2015

Matrículas: referente ao período letivo 1.Sem.2015-TCNCONC

Situação: Regular Legendas

| INFORMAÇÕES DO CURSO      | Previsto | Realizado |
|---------------------------|----------|-----------|
| Disciplinas Obrigatórias  | 1020     | -         |
| Disciplinas Optativas     | 0        |           |
| Atividades Complementares | 0        | -         |
| Estágio Supervisionado    | 160      | -         |
| Práticas Pedagógicas      | 0        | -         |

|         |        | 1º Semestre<br>CHT <b>=360</b> |    |        | 2° Semestre<br>CHT <b>=270</b> |    | 3º Semestre<br>CHT <b>=300</b> |                      |    |
|---------|--------|--------------------------------|----|--------|--------------------------------|----|--------------------------------|----------------------|----|
| MATRIC. | 100458 | Ing Inst I                     | СН | 100451 | Ing Instr II                   | СН | 100444                         | Ing Instr III        | СН |
| MATRIC. | 100459 | ÉTIC E REL HUM TRAB            | СН | 100452 | Cab Estrut                     | СН | 100465                         | Adm e Empreend       | СН |
| MATRIC. | 100460 | ALGORIT                        | СН | 100453 | Programação de Scr             | СН | 100466                         | Lab Proj Tes Red Com | СН |
| MATRIC  | 100461 | ELET BÁS                       | СН | 100455 | Sist Web                       | СН | 100467                         | Princ da Telecom     | СН |
| MATRIC  | 100462 | INF INSTR                      | СН | 100456 | Redes de Comp I                | СН | 100468                         | Ger Red e Seg Inf    | СН |
| MATRIC  | 100463 | INST, CONF, MAN COMP           | СН |        |                                |    | 100469                         | Red de Comp II       | СН |
| MATRIC. | 100464 | FUND RED DE COMP               | СН |        |                                |    |                                |                      |    |

# Ficha do Aluno

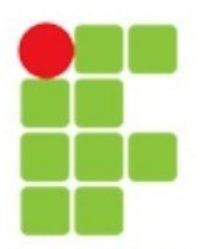

### Instituto Federal do Rio Grande do Sul - IFRS

Informações Cadastrais do Aluno

Nome: 101111 Add Add Add Add

Matrícula:

Curso: Técnico em Redes de Computadores - Concomitante

Matriz Curricular: Matriz I

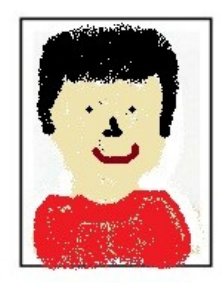

#### 1. DADOS PESSOAIS

**Campus Restinga** 

| 1.1<br>Nome do Pai   |                                                           |                                                                                                    |  |  |  |  |  |  |  |  |  |
|----------------------|-----------------------------------------------------------|----------------------------------------------------------------------------------------------------|--|--|--|--|--|--|--|--|--|
| 1.2<br>Nome da Mãe   | IVIZ S                                                    | With State State |  |  |  |  |  |  |  |  |  |
| 1.3<br>Sexo          | M 1.4 Data de Nas cimento Consecutor CPF 000 de marcos de |                                                                                                    |  |  |  |  |  |  |  |  |  |
| 1.6<br>Estado Civil  | Solteiro                                                  | Solteiro 1.7 Ensino fundamental completo                                                                                                    |  |  |  |  |  |  |  |  |  |
| 1.8<br>Telefones     | (51) * :                                                  | (51) 11111111 (51) 111112 - (51) 0100+121                                                                                                    |  |  |  |  |  |  |  |  |  |
| 1.9<br>Emails        | NÃO INFORMADO                                             |                                                                                                    |  |  |  |  |  |  |  |  |  |
| 1.10<br>Endereços    | ESTRA                                                     | ESTRADA (2007) RESTINGA - CEP ( 1111)                                                                                                    |  |  |  |  |  |  |  |  |  |
| 1.11<br>Responsáveis | MÁE - Contractor                                          |                                                                                                    |  |  |  |  |  |  |  |  |  |
| 1.12<br>Docum entos  | Carteira de Identidade - Countra de                       |                                                                                                    |  |  |  |  |  |  |  |  |  |

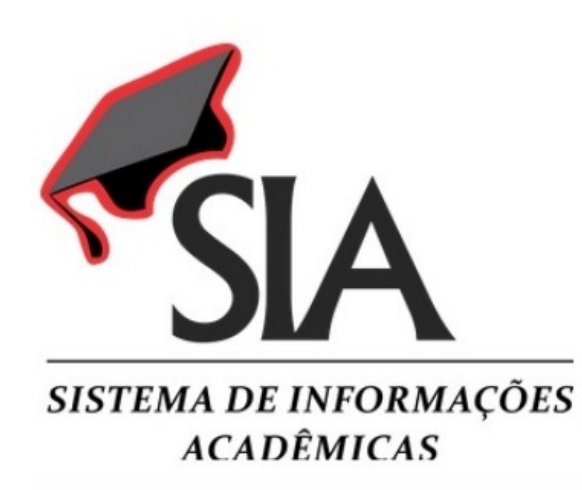

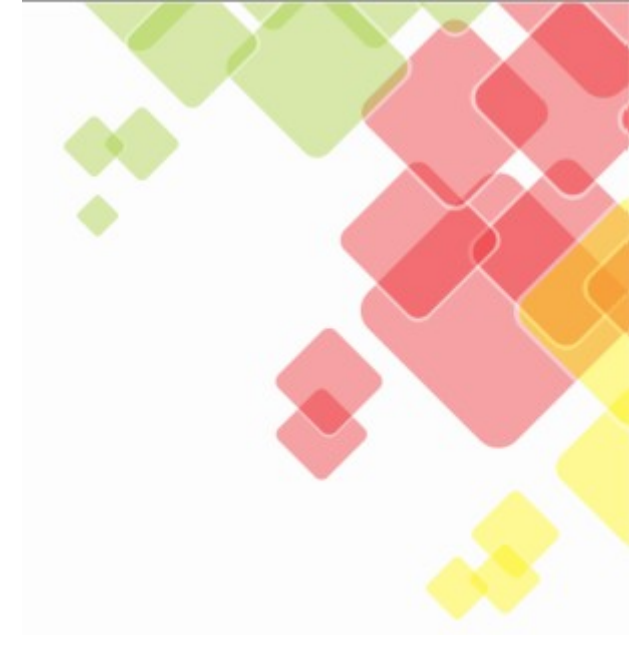

# ORIENTAÇÕES PARA A REMATRÍCULA ONLINE

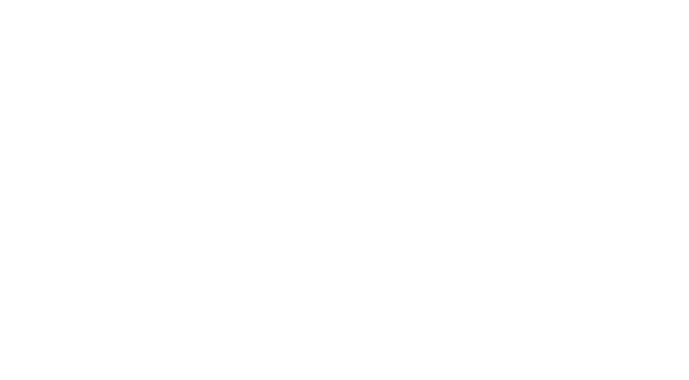

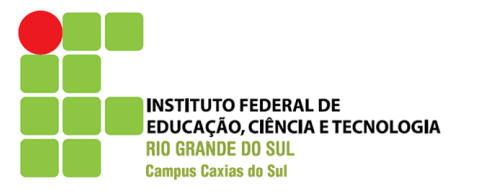

### **PORTAL DO ALUNO**

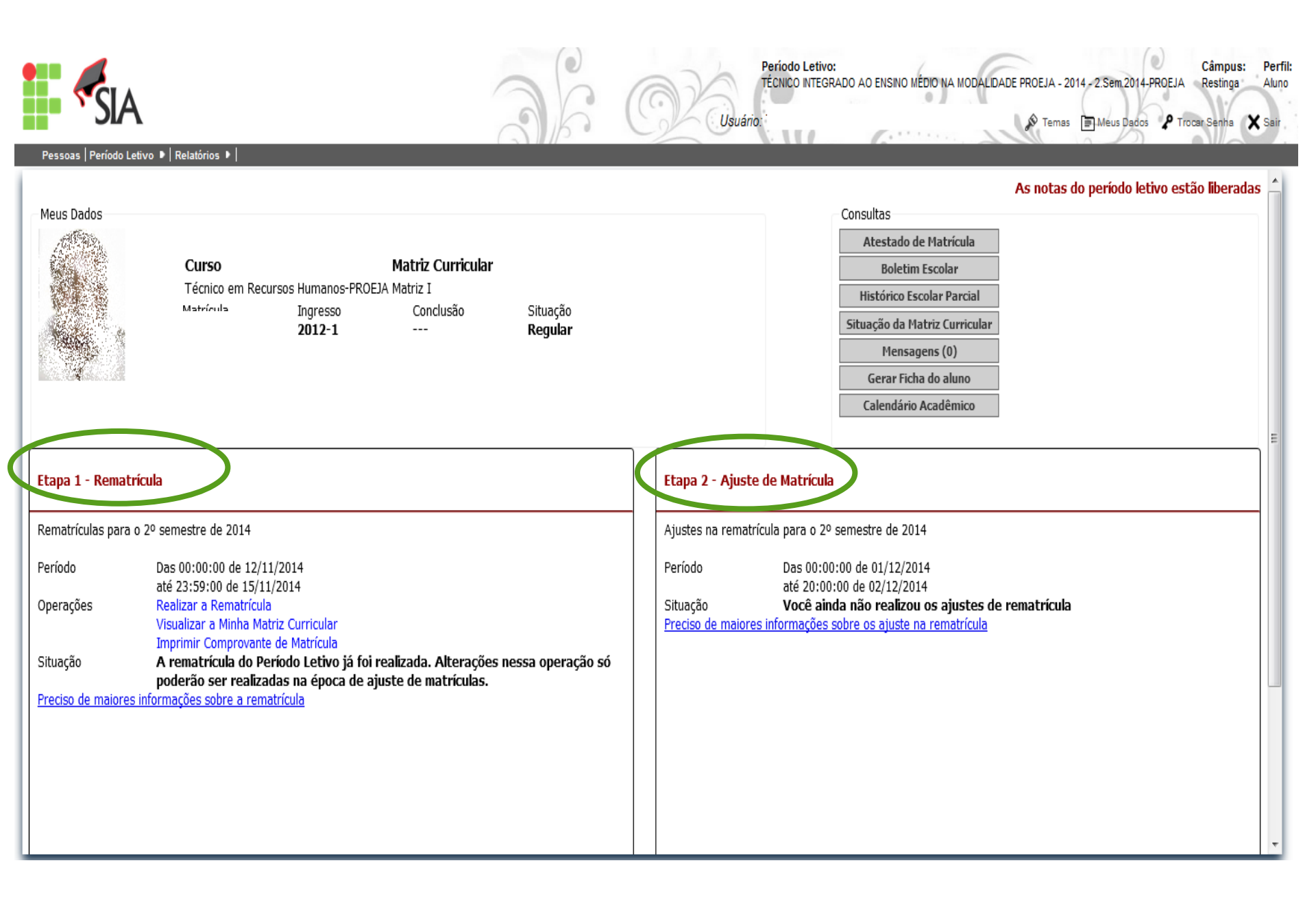

### PORTAL DO ALUNO

Etapa 1 - Rematrícula

Rematrículas para o 2º semestre de 2014

Período Das 00:00:00 de 12/11/2014 até 23:59:00 de 15/11/2014 Operações Realizar a Rematrícula Visualizar a Minha Matriz Curricular Imprimir Comprovante de Matrícula Situação A rematrícula do Período Letivo já foi realizada. Alterações nessa operação só poderão ser realizadas na época de ajuste de matrículas.

Preciso de maiores informações sobre a rematrícula

As disciplinas da opção rematrículas são aquelas ofertadas para o tempo previsto de ingresso do estudante.

Por exemplo, o estudante ingressante do ano 2014/1 terá ofertado nesta opção as disciplinas do 2º semestre. As disciplinas solicitadas desta forma tem matrícula automática, uma vez que, o estudante tem garantida vaga para as disciplinas do seu respectivo período.

### PORTAL DO ALUNO

Etapa 2 - Ajuste de Matrícula

Ajustes na rematrícula para o 2º semestre de 2014

Período Das 00:00:00 de 12/11/2014 até 00:00:00 de 15/11/2014 Operações Solicitar Ajustes na Rematrícula Visualizar a Minha Matriz Curricular Imprimir Comprovante de Matrícula Visualizar Quem Realizou Ajustes Situação Você ainda não realizou os ajustes de rematrícula Preciso de maiores informações sobre os ajuste na rematrícula

> As disciplinas da opção ajuste de matrícula são aquelas ofertadas para períodos não previstos para o estudante.

> Por exemplo, o estudante ingressante do ano 2014/1 poderá selecionar disciplinas de todos os semestres.

As disciplinas solicitadas desta forma não tem matrícula automática, uma vez que, estarão condicionadas a existência de vaga e a homologação da matrícula.

| <b>SIA</b> | 3 | 6    | 023 |
|------------|---|------|-----|
|            |   | 15 . |     |

Período Letivo: Câmpus: TÉCNICO INTEGRADO AO ENSINO MÉDIO NA MODALIDADE PROEJA - 2014 - 2.Sem.2014-PROEJA Restinga

Usuário: TANDA DE GERERA BARACEA LISTOR COST 🔊 🔊 Temas 📄 Meus Dados 🖌 P Trocar Senha 🧳

| Pessoa                                                                                  | Pessoas   Período Letivo ▶   Relatórios ▶                                                                                                    |        |                                           |                                   |   |   |                       |                       |           |    |   |
|-----------------------------------------------------------------------------------------|----------------------------------------------------------------------------------------------------|--------|-------------------------------------------|-----------------------------------|---|---|-----------------------|-----------------------|-----------|----|---|
| >>                                                                                      | <b>V</b>                                                                                                    | 100201 | 100201 - Medicina e Segurança do Trabalho |                                   |   |   | 0                     | Obrigatória Semestral |           | 49 | 3 |
| $\approx$                                                                               | 1                                                                                                    | 100202 | - Gerend                                  | iamento de Conflitos e Negociação | 6 | D | Obrigatória Semestral |                       | 49        | 3  |   |
| ≫                                                                                       | 100203 - Cooperativismo e Economia Solidária                                                                                                    |        |                                           |                                   |   | D | O                     | brigatória            | Semestral | 38 | 2 |
| \$                                                                                      | Semestral 49 3                                                                                                    |        |                                           |                                   |   |   |                       |                       |           |    |   |
| Sele                                                                                    | Selecione abaixo a turma em que deseja cursar a disciplina 100204 - Treinamento e Desenvolvimento e verifique os seus horários na Grade de Horários: |        |                                           |                                   |   |   |                       |                       |           |    |   |
|                                                                                         | Turma Obs. Curso Vagas Horários Professor(a) Situação                                                                                                |        |                                           |                                   |   |   |                       |                       |           |    |   |
| TPRH12/1 Técnico em Recursos Humanos-PROEJA 28 MARCIA LIMA SANTOS DE CEZERE Matriculada |                                                                                                    |        |                                           |                                   |   |   | atriculada            |                       |           |    |   |
| ⇒                                                                                       | 😆 💜 100237 - Estágio Curricular Obrigatório 6º Estágio Curricular Semestral 40 2                                                                     |        |                                           |                                   |   |   |                       |                       |           |    |   |

#### **GRADE DE HORÁRIOS**

|               | Segunda-Feira  | Terça-Feira  | Quarta-Feira           | Quinta-Feira   | Sexta-Feira    | Sábado |
|---------------|----------------|--------------|------------------------|----------------|----------------|--------|
|               |                |              | Noite                  |                |                |        |
| 18:10 - 19:00 | 1              | Med Seg Trab | Lín Estr-Ing II        | Trein Desenvol | Recrut Sele II | 26     |
| 19:00 - 19:50 | <u>Soc III</u> | Med Seg Trab | Lín Estr-Ing II        | Coope Econ Sol | Soc III        | 27     |
| 19:50 - 20:40 | Geren Conf Neg | Med Seg Trab | <u>Lín Estr-Ing II</u> | Coope Econ Sol | Recrut Sele II | 28     |
| 20:50 - 21:40 | Geren Conf Neg | Ges Amb Qual | <u>Hist III</u>        | Trein Desenvol | Recrut Sele II | 29     |
| 21:40 - 22:30 | Geren Conf Neg | Ges Amb Qual | <u>Hist III</u>        | Trein Desenvol | Recrut Sele II | 30     |

Confirmar Solicitação

Depois de selecionar as disciplinas, não esqueça de fazer a solicitação!

# **Maiores informações**

## **Coordenadoria de Registros Acadêmicos**

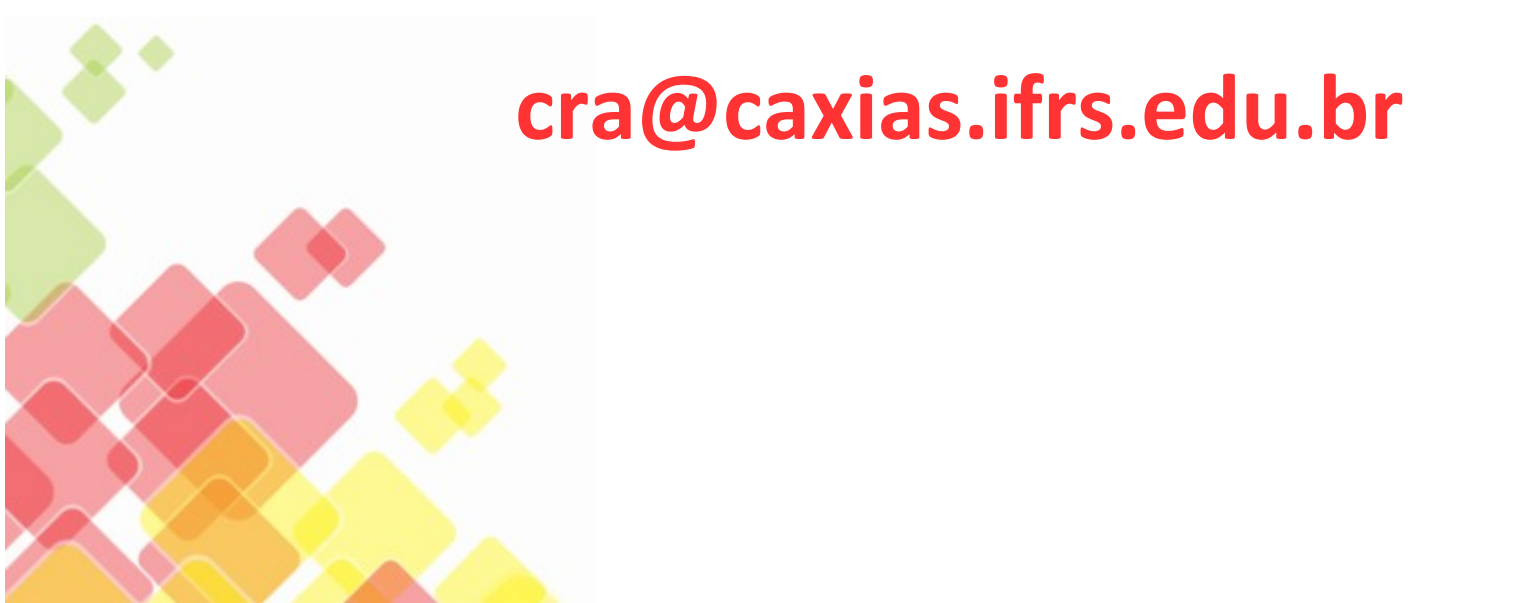